## **Update Personal Information, Mobile**

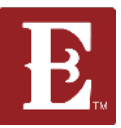

Step 1 - Make sure you are logged in and in "My Account."

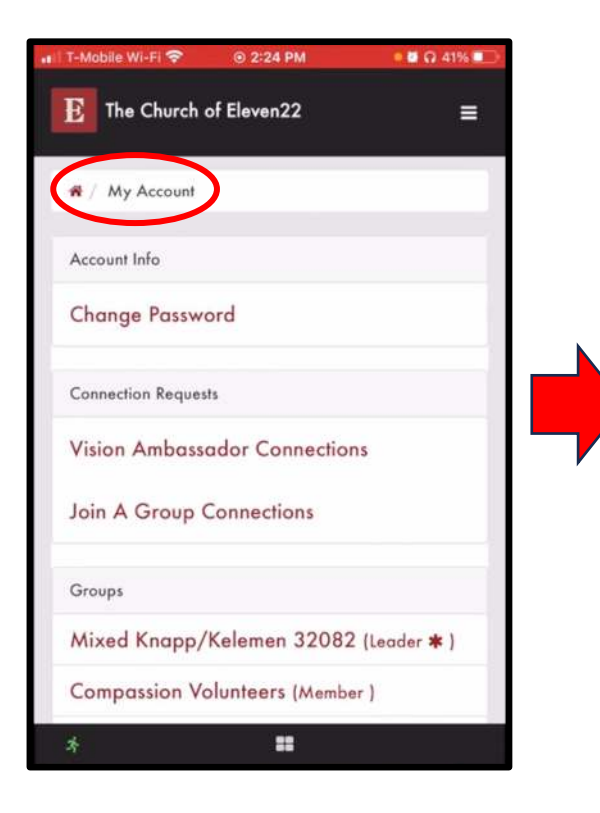

Step 2 - Scroll down until you see yourself and your info and click "Update Profile."

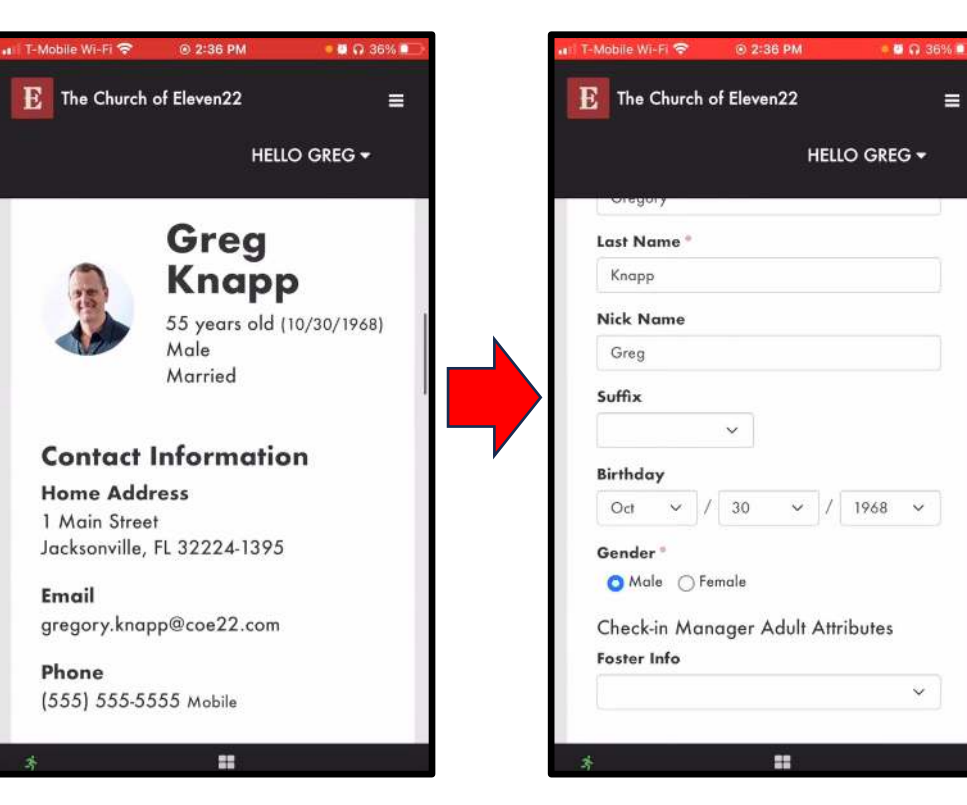

Step 3 – Keep scrolling down until you see the info you want to update and make the changes.

> Next Page

## **Update Personal Information, Mobile**

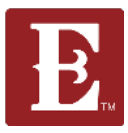

Step 4 – Make sure you keep "All Emails" and "SMS" checked.

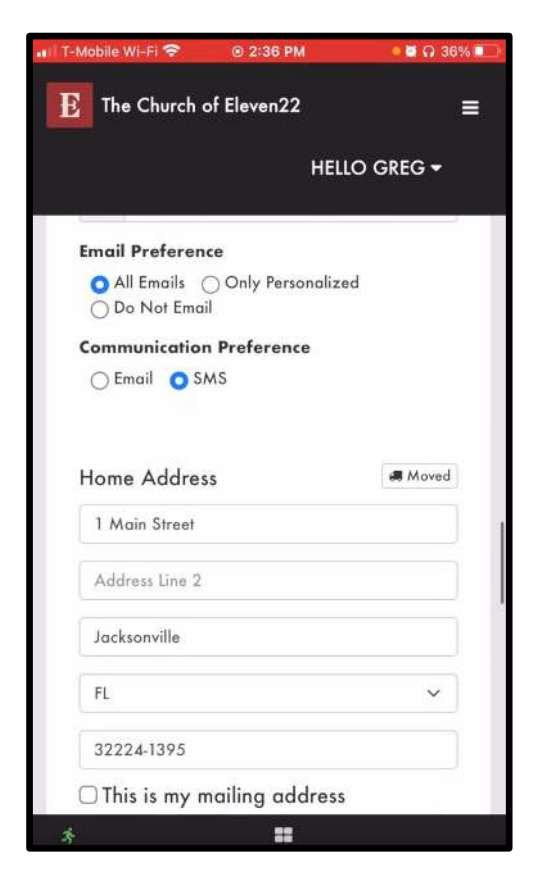

Step 4 – When you are all finished click "Save".

| 🖬 T-Mobile Wi-Fi 🗢                                                            | ⊙ 2:37 PM                                  | ି 🙋 🖓 36             | % |
|-------------------------------------------------------------------------------|--------------------------------------------|----------------------|---|
| E The Church                                                                  | n of Eleven22                              |                      | = |
|                                                                               | HEL                                        | lo greg <del>-</del> |   |
| 1 Main Street                                                                 | ţ.                                         |                      |   |
| Address Line                                                                  | 2                                          |                      |   |
| Jacksonville                                                                  |                                            |                      | ĺ |
| FL                                                                            |                                            | ~                    |   |
| 32224-1395                                                                    |                                            |                      |   |
| <ul> <li>This is my</li> <li>This is my</li> <li>Save</li> <li>Can</li> </ul> | mailing address<br>physical addres<br>.cel | s                    |   |
| 4                                                                             | ••                                         |                      |   |